# Guia de Acesso SIGAP Autorização

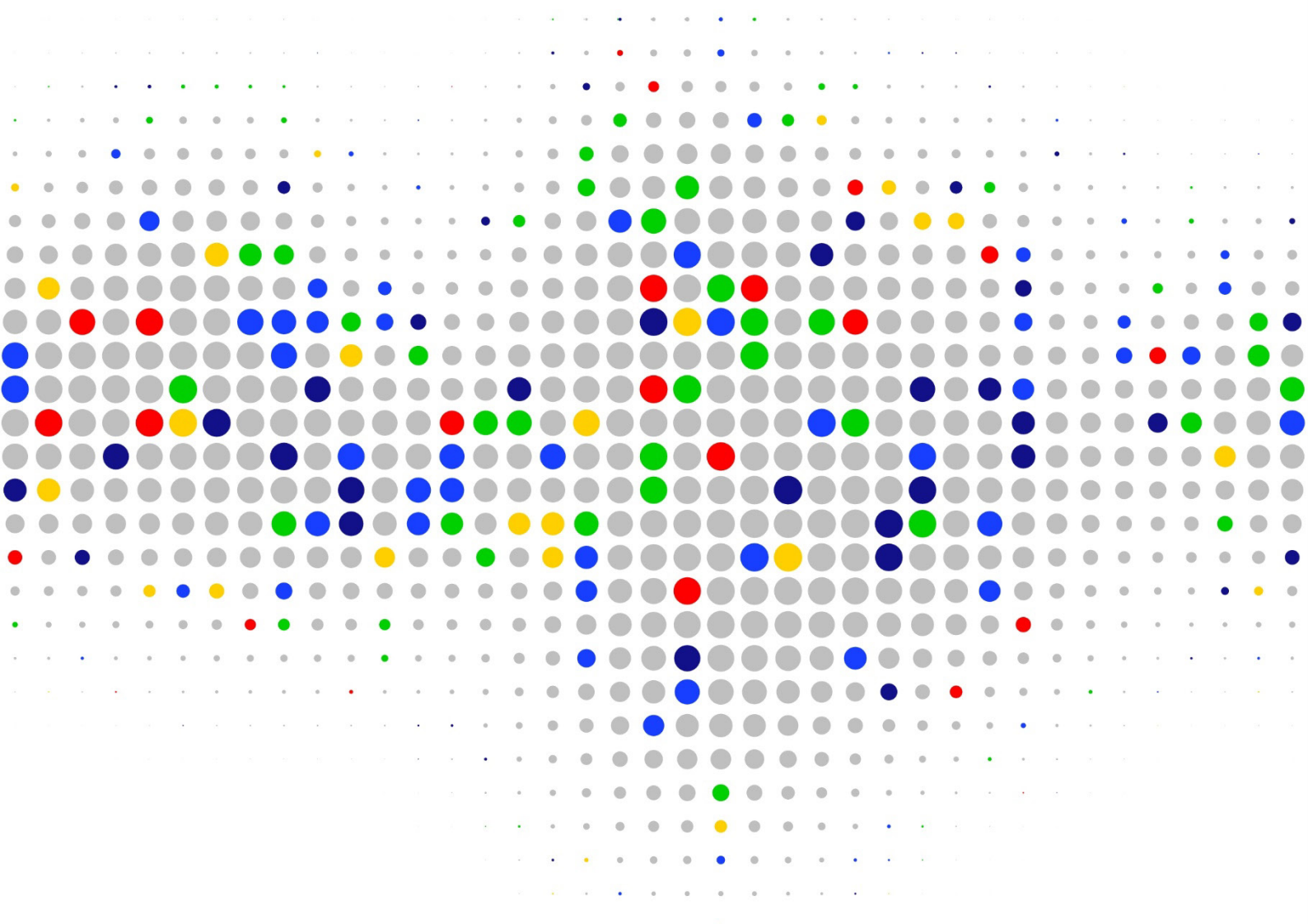

# SIGAP

Sistema de Gestão de Apostas

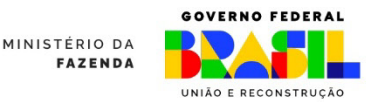

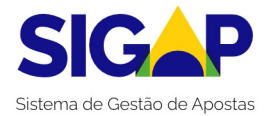

# Guia de Acesso SIGAP Autorização

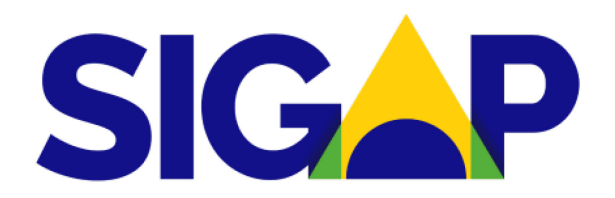

Sistema de Gestão de Apostas

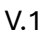

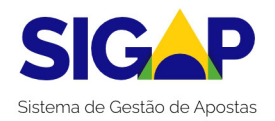

### **CONTROLE DE VERSÃO**

| Versão | Data       | Observação               |
|--------|------------|--------------------------|
|        | 03/07/2024 | Primeira versão do Guia. |

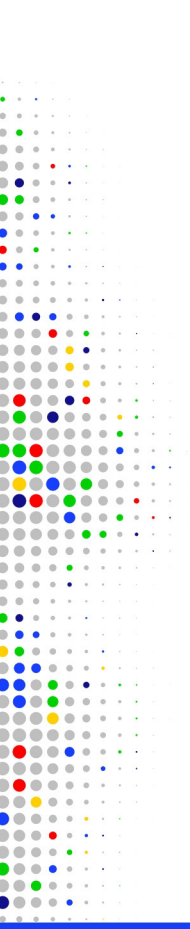

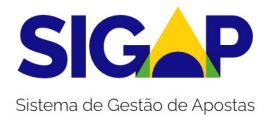

## Introdução

O requerimento de autorização para exploração comercial das apostas de quota fixa e os demais documentos necessários ao cumprimento das regras e condições estabelecidas na Portaria SPA/MF nº 827, de 2024, devem ser apresentados pelos interessados por meio do Sistema de Gestão de Apostas - SIGAP da Secretaria de Prêmios e Apostas do Ministério da Fazenda.

Este guia busca auxiliar os usuários do Sistema, fornecendo informações sobre as principais funcionalidades do módulo de autorização do SIGAP.

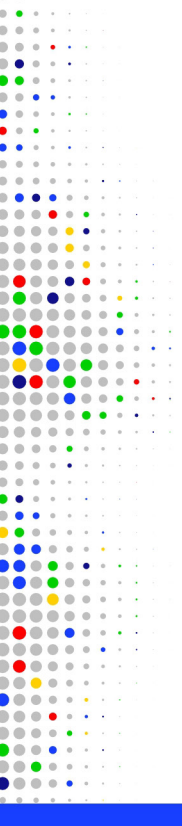

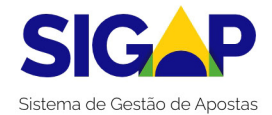

# Índice

| Acesso ao SIGAP              | 6  |
|------------------------------|----|
| Área pública                 | 7  |
| Acesso/Login                 | 8  |
| Tela Inicial – Área restrita | 11 |
| Cadastro de Pessoa Jurídica  | 12 |
| Lista de Solicitações        | 15 |
| Nova Solicitação             | 17 |
| Envio de Documentos          | 20 |
| Enviar para Análise          | 23 |

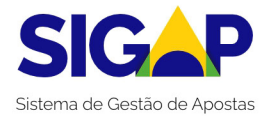

### **Acesso ao SIGAP**

O SIGAP é um sistema web e seu acesso é feito por meio do endereço eletrônico: <u>https://sigap.fazenda.gov.br.</u>

O sistema possui dois ambientes:

- de acesso público, onde todos os interessados podem acessar informações disponíveis ao público em geral, sem necessidade de cadastro ou autenticação; e
- de acesso restrito, destinado a agentes da Secretaria de Prêmios e Apostas do Ministério da Fazenda e a pessoas jurídicas interessadas em obter uma licença para exploração da modalidade lotérica de apostas de quota fixa no Brasil e às pessoas por elas autorizadas.

Abaixo, é possível visualizar a página inicial do sistema:

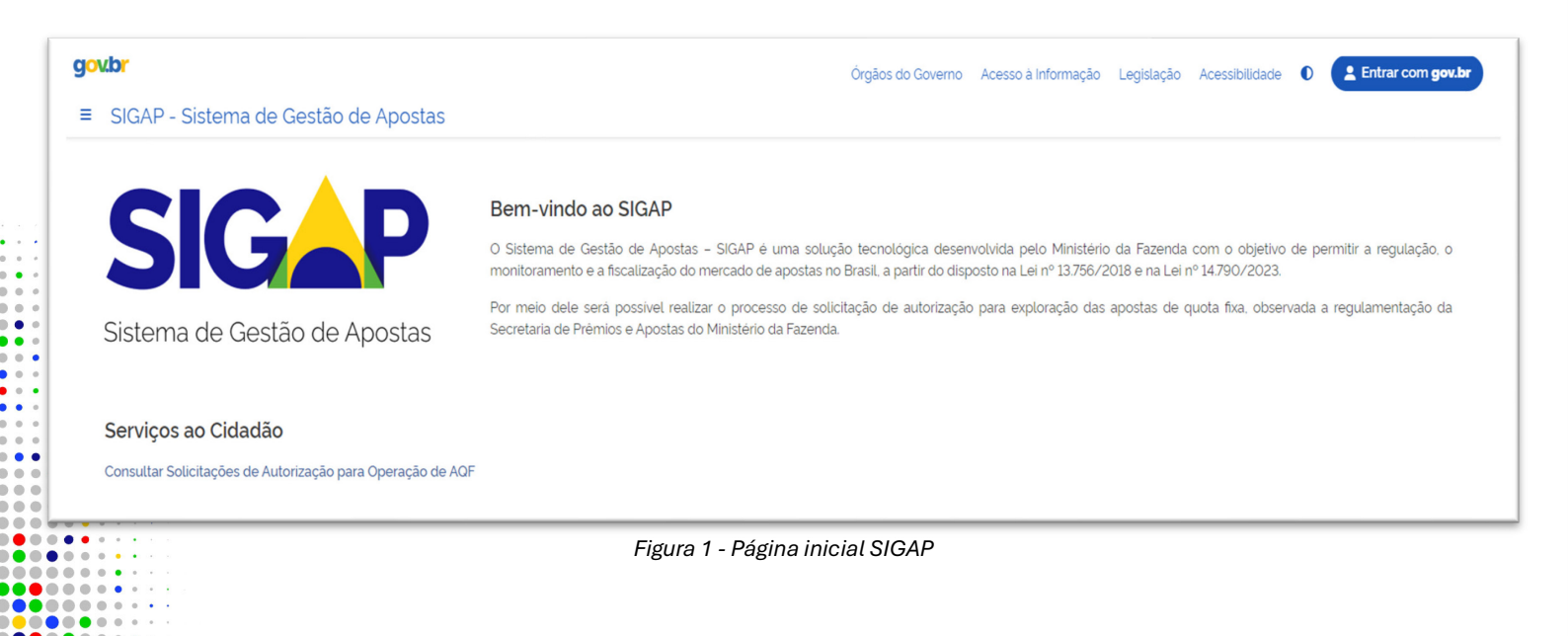

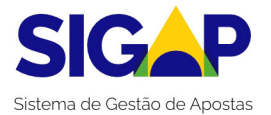

# Área pública

A área pública do SIGAP tem o objetivo de promover a transparência ao processo de autorização por meio da disponibilização da lista de requerimentos apresentados à SPA/MF, em linha com o § 1º do art. 10 da Lei nº 14.790, de 29 de dezembro de 2023.

Neste ambiente, a consulta aos requerimentos de autorização encaminhados à SPA/MF está permanentemente disponível para qualquer cidadão, sem necessidade de *login*. A lista de requerimentos apresentados à SPA/MF está disponível no *link* "<u>Consultar</u> <u>Solicitações de Autorização para Operação de AQE</u>", no canto inferior esquerdo da tela inicial, conforme Figura 2.

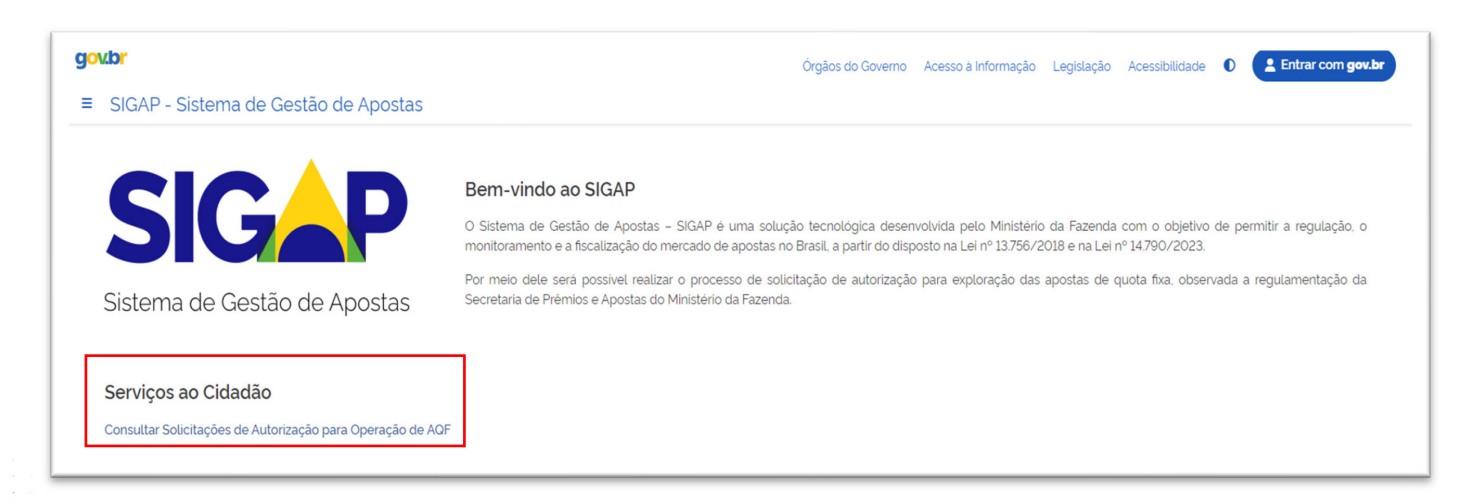

Figura 2 - Serviços ao cidadão

#### Importante!

A consulta de solicitações de autorização para operação de AQF só <u>exibe as solicita</u>ções que foram enviadas para análise da SPA/MF.

As solicitações que estejam em fase de cadastramento de informações e documentos pelo requerente não estarão disponíveis nesta consulta.

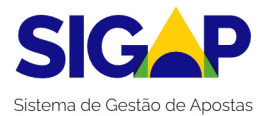

# Acesso/Login

O caminho para acessar o SIGAP é o mesmo para pessoas físicas e para pessoas jurídicas. Destaca-se que algumas funcionalidades do Sistema estão disponíveis apenas para usuários autenticados via certificado digital e-CPF ou e-CNPJ, padrão ICP-Brasil.

Para realizar o *login*, localize a opção "Entrar com gov.br" no canto superior direito da tela, conforme mostrado na Figura 3.

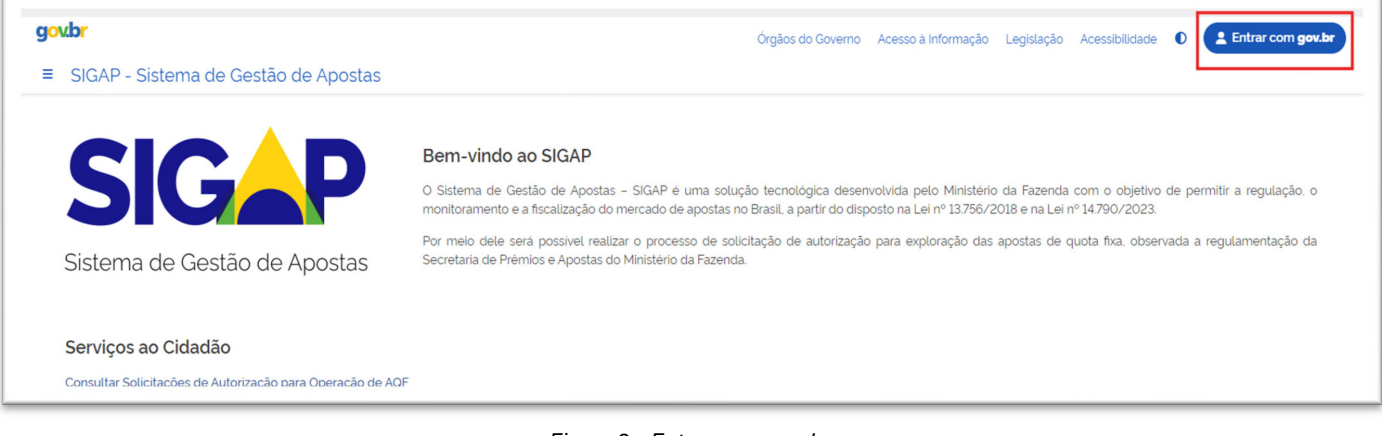

Figura 3 – Entrar com gov.br

Após clicar no botão, serão exibidas as opções de acesso abaixo:

| <ul> <li>Número do CPF</li> <li>Digite seu CPF para criar ou acessar sua conta govbr</li> <li>CPF</li> <li>Digite seu CPF</li> <li>Digite seu CPF</li> <li>Continuar</li> <li>Outras opções de identificação:</li> <li>Login com seu banco constatatos</li> <li>Login com QR code</li> <li>Seu certificado digital</li> <li>Seu certificado digital em nuvem</li> <li>Figura 4 - Tela de login</li> <li>Termo de Uso e Aviso de Privacidade</li> </ul>                                                                                                    | Ide    | ntifique-se no gov.br com:                                  |                          |
|----------------------------------------------------------------------------------------------------|--------|-------------------------------------------------------------|--------------------------|
| Digite seu CPF para criar ou acessar sua conta govbr   CPF   [Jigite seu CPF]     Outras opções de identificação:   Outras opções de identificação:   Image: Login com seu banco maxemente   Image: Login com QR code   Image: Seu certificado digital   Image: Seu certificado digital em nuvem   Figura 4 - Tela de login Termo de Uso e Aviso de Privacidade                                                                                                    | 1      | Número do CPF                                               |                          |
| CPF  pigite seu CPF  Continuar  Outras opções de identificação:  Login com seu banco MCORCERENTER  Login com QR code  Seu certificado digital  Seu certificado digital em nuvem  Figura 4 - Tela de login  Termo de Uso e Aviso de Privacidade                                                                                                    | Digite | seu CPF para <b>criar</b> ou <b>acessar</b> sua conta govbr |                          |
| Digite seu CPF         Continuar         Outras opções de identificação:            Login com seu banco          Locorrectederer             Login com QR code             Seu certificado digital             Seu certificado digital             Seu certificado digital em nuvem             Está com dúvidas e precisa de ajuda?             Termo de Uso e Aviso de Privacidade                                                                                                    | CPF    |                                                             |                          |
| Continuar         Outras opções de identificação:         Image: Cogin com seu banco Image: Compage and the compage and the compage and the | þ      | gite seu CPF                                                |                          |
| <ul> <li>Login com seu banco Excorra stablemas</li> <li>Login com QR code</li> <li>Seu certificado digital</li> <li>Seu certificado digital em nuvem</li> <li>Figura 4 - Tela de login</li> <li>Termo de Uso e Aviso de Privacidade</li> </ul>                                                                                                    | Outr   | Continuar<br>as opções de identificação:                    |                          |
| <ul> <li>Login com QR code</li> <li>Seu certificado digital</li> <li>Seu certificado digital em nuvem</li> <li>Figura 4 - Tela de login</li> <li>Termo de Uso e Aviso de Privacidade</li> </ul>                                                                                                    | 9      | Login com seu banco SUA CONTA SERÀ PRATA                    |                          |
| <ul> <li>Seu certificado digital</li> <li>Seu certificado digital em nuvem</li> <li>Figura 4 - Tela de login</li> <li>Está com dúvidas e precisa de ajuda?</li> <li>Termo de Uso e Aviso de Privacidade</li> </ul>                                                                                                    |        | Login com QR code                                           |                          |
| <ul> <li>Seu certificado digital em nuvem</li> <li>Figura 4 - Tela de login</li> <li>Está com dúvidas e precisa de ajuda?</li> <li>Termo de Uso e Aviso de Privacidade</li> </ul>                                                                                                    | Ö      | Seu certificado digital                                     |                          |
| <ul> <li>Está com dúvidas e precisa de ajuda?</li> <li>Termo de Uso e Aviso de Privacidade</li> </ul>                                                                                                    | 6      | Seu certificado digital em nuvem                            |                          |
| <ul> <li>Esta com duvidas e precisa de ajuda?</li> <li>Termo de Uso e Aviso de Privacidade</li> </ul>                                                                                                    | _      |                                                             | Figura 4 - Tela de login |
| Termo de Uso e Aviso de Privacidade                                                                                                    | 3      | Está com dúvidas e precisa de ajuda?                        |                          |
|                                                                                                    |        | Termo de Uso e Aviso de Privacidade                         |                          |

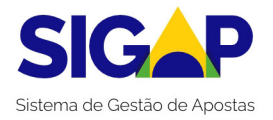

Para acesso com certificado digital, usuário deverá selecionar a opção "**Seu Certificado Digital**", conforme demonstrado na Figura 5, e seguir as instruções para autenticação segura.

| Ide   | ntifique-se no gov.br com:                                     |
|-------|----------------------------------------------------------------|
| 1     | Número do CPF                                                  |
| Digit | e seu CPF para <b>criar</b> ou <b>acessar</b> sua conta gov.br |
| CPF   | :                                                              |
| L     | ligite seu CPF                                                 |
| Out   | Continuar                                                      |
| Out   | ras opções de identificação.                                   |
| ø     | Login com seu banco Suacontaserá prata                         |
| 82    | Login com QR code                                              |
| Ö     | Seu certificado digital                                        |
| •     | Seu certificado digital em nuvem                               |
|       |                                                                |
| •     | Está com dúvidas e precisa de ajuda?                           |
|       | Termo de Uso e Aviso de Privacidade                            |

Figura 5 – Opção de certificado digital

#### **Importante!**

O certificado digital a ser utilizado para acesso ao sistema deverá observar o padrão ICP-Brasil, podendo ser e-CPF ou e-CNPJ.

Se não houver erros e a situação cadastral do CNPJ ou CPF estiver adequada junto à Secretaria da Receita Federal do Brasil, a aplicação prosseguirá para solicitação da autorização do registro dos dados cadastrais no sistema.

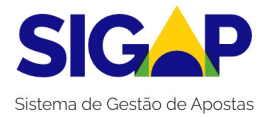

No **primeiro acesso,** será exibida uma mensagem de confirmação de cadastro no SIGAP, sendo esses dados retirados automaticamente da respectiva conta do gov.br, conforme demonstrado na Figura 6. Importante ressaltar que os dados da pessoa física responsável pelo e-CNPJ também serão armazenados no Sistema. Caso concorde com o registro, basta clicar na opção "Sim" na janela de "Confirmação de Cadastro de Usuário".

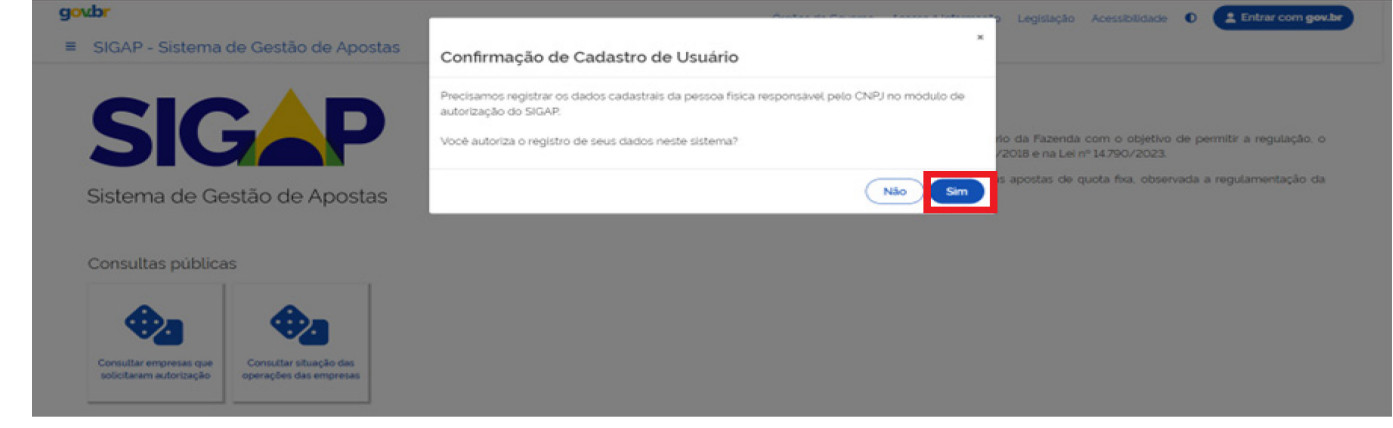

Figura 6 - Confirmação de cadastro de usuário

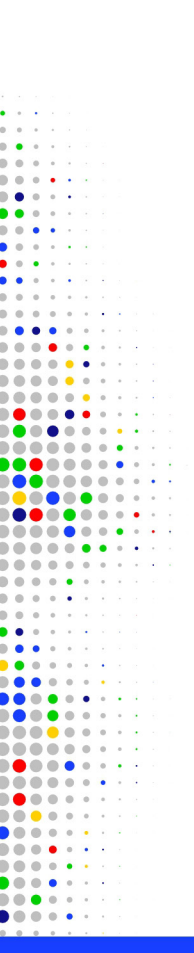

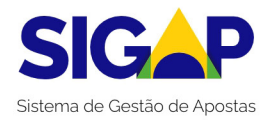

# Tela Inicial – Área restrita

Após o *login*, o usuário será direcionado para a área restrita do sistema, contendo as seguintes opções de acesso, conforme Figura 7:

- 1. **Informações do Usuário**: Exibe o nome da pessoa física responsável pelo e-CNPJ, o número do CNPJ e a razão social da pessoa jurídica interessada.
- 2. Lista de Solicitações: Exibe a lista de todas as solicitações realizadas pela pessoa jurídica interessada, bem como permite a criação de novas.
- 3. Lista de Operações de AQF: Exibe todas as solicitações da pessoa jurídica interessada deferidas pela SPA/MF ao final do processo de autorização.
- 4. Cadastro da Pessoa Física Responsável pelo CNPJ: Exibe as informações cadastrais do responsável pelo e-CNPJ.
- 5. **Cadastro da Pessoa Jurídica**: Exibe o registro de informações da pessoa jurídica interessada e das pessoas físicas autorizadas por ela para atuarem no processo de solicitação, permitindo seu cadastro.

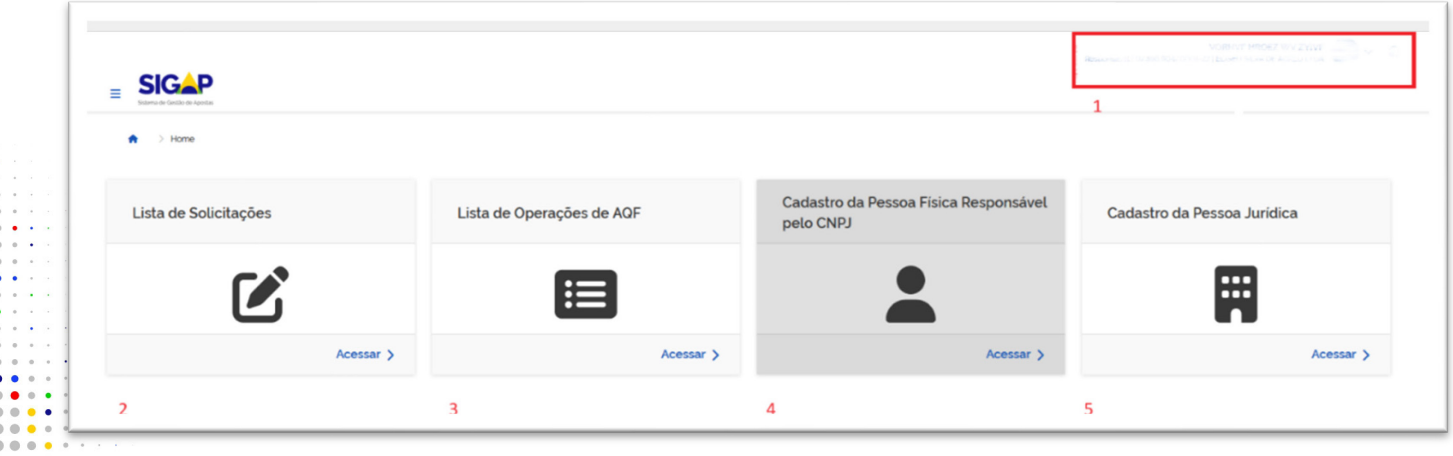

Figura 7 - Tela inicial, área restrita

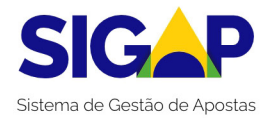

### Cadastro de Pessoa Jurídica

Esta opção permite que o responsável pelo e-CNPJ edite algumas informações cadastrais da Pessoa Jurídica, bem como inclua outras pessoas físicas autorizadas a gerir o processo de solicitação no SIGAP.

Para acessá-la, localize a seção intitulada "**Cadastro de Pessoa Jurídica**", que se encontra no lado direito da tela, conforme demonstrado na Figura 8.

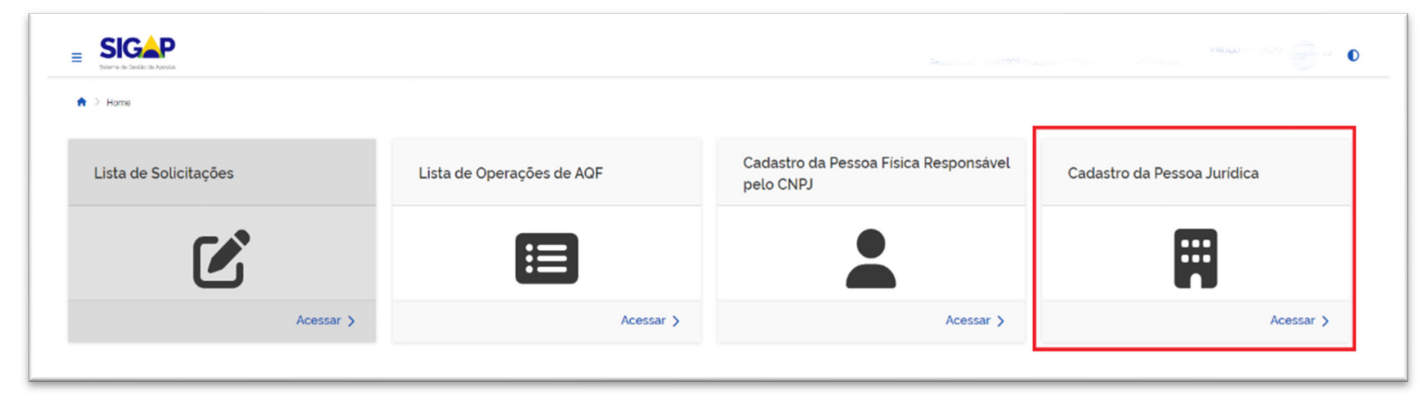

Figura 8 - Seleção cadastro pessoa jurídica

Importante destacar que os campos editáveis nesta opção possuem um ícone ao lado de cada caixa de texto.

Para incluir uma pessoa física autorizada para gerir o processo de solicitação no SIGAP, clique em "**Incluir Autorizado**", conforme demonstrado na Figura 9.

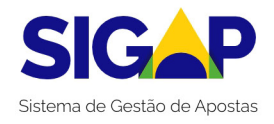

| SIGAP<br>Sterva de Cestée de Apostas            |                         |               |                | PAG     |                    |
|-------------------------------------------------|-------------------------|---------------|----------------|---------|--------------------|
| <ul> <li>Cadastro da Pessoa Jurídica</li> </ul> |                         |               |                |         |                    |
| adastro da Pess                                 | oa Jurídica             |               |                |         |                    |
| Dados cadastrais                                |                         |               |                |         |                    |
| LAN:                                            |                         |               |                |         |                    |
| 01.005.300/0001-30                              |                         |               |                |         |                    |
| azão Social                                     |                         | Nome Fantasia |                |         |                    |
| CODIO DI LI ILLO I DI GILLI                     |                         | L100 01       |                |         |                    |
| E-mail                                          |                         |               |                |         |                    |
|                                                 |                         | Ľ             |                |         |                    |
|                                                 |                         |               |                |         |                    |
|                                                 |                         |               |                |         |                    |
| essoas que podem operar o sis                   | tema em nome da empresa |               |                |         |                    |
| CPF 0                                           | Nome ©                  | E-mail 0      | Notificações ¢ | Ações 0 |                    |
|                                                 |                         |               |                | 6 🔤     |                    |
| Exibir: Q 10 🗸 1-1 de 1                         | itens                   |               |                |         | < 1 >              |
|                                                 |                         |               |                |         | Incluir Autorizado |

Figura 9 – Seleção – Incluir Autorizado

Será exibida uma nova janela solicitando a inclusão do número de CPF da pessoa física a ser autorizada. Após a digitação, clique em "**Pesquisar**", conforme Figura 10.

| Adicionar Usuário Autorizado pela Empresa | ×        |
|-------------------------------------------|----------|
| CPF Pesquisar                             |          |
|                                           | Cancelar |

Figura 10 - Pesquisa de CPF

O sistema buscará o nome vinculado ao CPF e disponibilizará um campo para que seja adicionado o e-mail da pessoa física que a ser autorizada. Após a digitação do e-mail válido, clique em "**Adicionar**", conforme demonstrado na Figura 11.

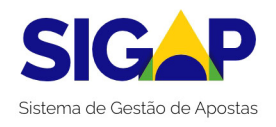

| CPF    | 1                            |           |  |
|--------|------------------------------|-----------|--|
|        |                              | Pesquisar |  |
| Nome   | 2                            |           |  |
|        |                              |           |  |
| E-mail | 3                            |           |  |
|        | ol rochame o 18to mail count |           |  |

Figura 11 - Adicionar usuário

Uma vez autorizada a pessoa física, será exibida uma mensagem de confirmação na tela do sistema de que o CPF foi cadastrado como usuário autorizado da pessoa jurídica interessada no SIGAP. Um e-mail de confirmação será enviado ao usuário recém cadastrado, o qual deverá acessar sua caixa de e-mail e realizar a confirmação. Importante ressaltar que somente após a confirmação do e-mail é que o usuário poderá acessar o sistema.

| ∎ SIG≜P                         |                           |            |                |              |       |
|---------------------------------|---------------------------|------------|----------------|--------------|-------|
| CPF cadastrado na empre         | esa!                      |            |                |              |       |
| 🏫 🗇 Cadastro da Pessoa Jurídica |                           |            |                |              |       |
| Cadastro da Pess                | soa Jurídica              |            |                |              |       |
| Dados cadastrais                |                           |            |                |              |       |
| CNPJ                            |                           |            |                |              |       |
| 07.396.893/0001-85              |                           |            |                |              |       |
| Razão Social                    |                           | Nome       | Fantasia       |              |       |
| RESOL TRANSPORTES LTDA          |                           |            |                |              |       |
| E-mail                          |                           |            |                |              |       |
|                                 |                           | R          |                |              |       |
|                                 |                           |            |                |              |       |
|                                 |                           |            |                |              |       |
| Pessoas que podem operar o s    | istema em nome da empresa |            |                |              |       |
| CPF :                           | Nome 0                    | E-mat :    | Notificações 1 | Apbes :      |       |
|                                 |                           |            |                | 8 <b>a</b>   |       |
|                                 |                           | 13gmail.co | S) 🛛           | 8 <b>e</b> s |       |
| Exibir Q 10 🗸 1-2 de            | e 2 itens                 |            |                |              | < 1 > |

Figura 12 - Confirmação de cadastro

#### **Importante!**

O usuário cadastrado deverá checar a caixa de entrada e a lista de spam de seu e-mail para acessar a mensagem de confirmação enviada pelo SIGAP.

Somente após essa confirmação é que o usuário poderá acessar as funcionalidades do sistema como usuário autorizado pela pessoa jurídica interessada.

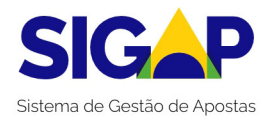

# Lista de Solicitações

O acesso à "Lista de Solicitações" está na tela inicial da área restrita, no canto esquerdo da tela, conforme Figura 13:

| E SIGAP<br>Mers Jones Jacon |                           |                                                    | ······································ |
|-----------------------------|---------------------------|----------------------------------------------------|----------------------------------------|
| Lista de Solicitações       | Lista de Operações de AQF | Cadastro da Pessoa Física Responsável<br>pelo CNPJ | Cadastro da Pessoa Jurídica            |
| Ľ                           |                           |                                                    |                                        |
| Acessar >                   | Acessar >                 | Acessar >                                          | Acessar >                              |
|                             |                           |                                                    |                                        |

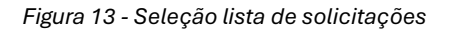

Nesta área, será possível encontrar opções detalhadas para gerenciar e consultar as solicitações da pessoa jurídica interessada, conforme demonstrado na Figura 14:

- Pesquisa: Esta funcionalidade permite a busca detalhada por meio de diversos critérios, tais como número de referência, número da solicitação, tipo de solicitação, situação da solicitação, número da operação e situação da operação.
- Lista de Solicitações: Mostra todas as solicitações realizadas pelo usuário, incluindo informações como a data, o horário do pedido e o status atual da solicitação.

| ta de Solicita      | ações                                  |                                       |                                      |                      |             |
|---------------------|----------------------------------------|---------------------------------------|--------------------------------------|----------------------|-------------|
| 58                  |                                        | ~                                     |                                      |                      |             |
| imetros de Pesquisa | 1                                      |                                       |                                      |                      |             |
| mero de referência  | Número da solicitação                  | Tipo da solicitação<br>Q              | Situação da solicita;                | åo                   | ~           |
| mero da operação    | Situação da operação<br>Q              | ~                                     |                                      |                      |             |
|                     |                                        |                                       |                                      |                      | Consultar Q |
| se Solicitações 2   |                                        |                                       |                                      |                      | Q 28 🖻      |
| nero de referência  | Número da solicitação : Tipo da solici | tação : Situação da solicitação : Dat | a da situação 1 Número da operação 1 | Situação da operação | Ações :     |

Figura 14 - Tela lista de solicitações

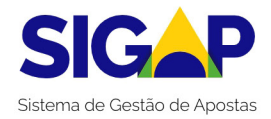

#### **Importante!**

O usuário somente poderá consultar as solicitações vinculadas à pessoa jurídica da qual seja representante ou pela qual tenha sido devidamente autorizado.

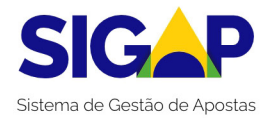

# Nova Solicitação

Para iniciar uma nova solicitação, clique no botão "**Nova Solicitação**", no canto inferior direito da tela, conforme demonstrado na Figura 15.

| presa<br>2                               |                                   |         |                           |                    |                        |                        |             |
|------------------------------------------|-----------------------------------|---------|---------------------------|--------------------|------------------------|------------------------|-------------|
| arâmetros de Pesquisa                    |                                   |         |                           |                    |                        |                        |             |
| Número de referência                     | Número da solicitação             | Tipo da | solicitação               |                    | Situação da solicitaçã | 0                      |             |
|                                          |                                   | ٩       |                           |                    | ✓ Q                    |                        | ~           |
| Número da operação                       | Situação da operação              |         |                           |                    |                        |                        |             |
|                                          | ٩                                 | ~       |                           |                    |                        |                        |             |
|                                          |                                   |         |                           |                    |                        |                        | Consultar Q |
| a de Solicitações                        |                                   |         |                           |                    |                        |                        | Q #         |
| lúmero de referência $\hat{\cdot}$ Númer | o da solicitação 🧘 Tipo da solici | ação 🌣  | Situação da solicitação 🤤 | Data da situação 🗘 | Número da operação 🌣   | Situação da operação 🗘 | Ações 0     |
|                                          |                                   | de      | Em Cadastramento          | 1                  |                        |                        | 001         |
|                                          |                                   | de      | Em Análise                | 1                  |                        |                        | 0           |
|                                          |                                   |         |                           |                    |                        |                        |             |
|                                          |                                   | de      | Em Cadastramento          | 1                  |                        |                        | 00          |

Figura 15 - Seleção de nova solicitação

Na janela "Nova Solicitação", selecione a opção necessária e clique em "**Criar**", conforme mostrado na Figura 16.

| Neve Celiciteeãe                  |                |
|-----------------------------------|----------------|
| Nova Solicitação                  |                |
| Tipo de Solicitação (Obrigatório) |                |
| Q                                 | $\bigcirc$     |
| Autorização para Operação de AQF  |                |
|                                   | Cancelar Criar |
|                                   |                |

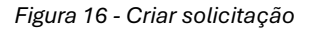

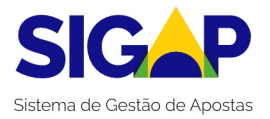

A tela exibirá informações detalhadas sobre a solicitação criada, incluindo o número de referência, o tipo de solicitação, o CNPJ da pessoa jurídica interessada, e outras informações relevantes, conforme mostrado na Figura 17.

| > ściictacko                       |                                      |                        |                                                                    |                |                     |                         |  |
|------------------------------------|--------------------------------------|------------------------|--------------------------------------------------------------------|----------------|---------------------|-------------------------|--|
| Definir parámetros                 |                                      | Anexar documentos      |                                                                    | Env            | Enviar para análise |                         |  |
| Solicitação: 1<br>Em Cadastramento |                                      |                        |                                                                    |                |                     |                         |  |
| Visão Geral<br>Documentos          | Número de referência<br>1            | Número da solicitação  | Ting da solinitanăn<br>Autorização para Operação de<br><u>A</u> QE | CNPJ           | Razão Social        | Situação da solicitação |  |
| Entregas/Pendèncias     Histórico  | Data da situação<br>17/06/2024 10:02 | Data do primeiro envio |                                                                    |                |                     |                         |  |
|                                    | Parâmetros da Solici                 | tação                  |                                                                    |                |                     |                         |  |
|                                    | Prazo da operação (Obr               | rigatorio) Objeto      | da aposta (Obrigatório)                                            |                |                     |                         |  |
|                                    | Q                                    | ✓ Q                    |                                                                    |                | ~                   |                         |  |
|                                    | Primeira marca (Obriga               | tório) Seguno          | da marca                                                           | Terceira marca |                     |                         |  |
|                                    |                                      |                        |                                                                    |                |                     | Salvar                  |  |

Figura 17 - Tela definir parâmetros

Na seção inferior da tela, estão localizados os parâmetros da solicitação, que incluem campos obrigatórios a serem preenchidos pelo usuário.

- **Prazo da Operação**: O período total que a licença, caso seja autorizada, estará vigente (campo obrigatório);
- **Objeto de Aposta**: As categorias de apostas disponíveis, que podem incluir aposta esportiva, jogos on-line, ou ambos (campo obrigatório);
- **Primeiro Nome da Marca**: Campo obrigatório onde deve ser inserido o nome da primeira (ou única) marca associada à solicitação;
- Segundo Nome da Marca: Campo opcional para inserir o nome da segunda marca que estará vinculada à solicitação;
- **Terceiro Nome da Marca**: Campo opcional para inserir o nome da terceira marca, que estará vinculada à solicitação.

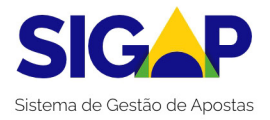

Certifique-se de preencher todos os campos obrigatórios para garantir o processamento adequado da sua solicitação. Após o preenchimento, clique na opção "**Salvar",** conforme demonstrado na Figura 18.

| > Solicitação                        |                                      |                        |                                                            |                |              |                                             |
|--------------------------------------|--------------------------------------|------------------------|------------------------------------------------------------|----------------|--------------|---------------------------------------------|
| Definir                              | parâmetros                           |                        | Anexar documentos                                          |                | Env          | iar para anàlise                            |
| × Solicitação: 1<br>Em Cadastramento |                                      |                        |                                                            |                |              |                                             |
| Visão Geral Documentos               | Número de referência<br>1            | Número da solicitação  | Tipo da solicitação<br>Autorização para Operação de<br>AGF | CNPJ           | Razão Social | Situação da solicitação<br>Em Cadastramento |
| 12 Entregas/Pendèncias               | Data da situação<br>17/06/2024 10:02 | Data do primeiro envio |                                                            |                |              |                                             |
|                                      | Parámetros da Solicitação            |                        |                                                            |                |              |                                             |
|                                      | Prazo da operação (Obrigatóri        | o) Obje                | to da aposta (Obrigatório)                                 |                |              |                                             |
|                                      | Q. Cinco Anos                        | × ~ Q                  | Aposta esportiva e Jogo on-line                            |                | × ~          |                                             |
|                                      | Primeira marca (Obrigatório)         | Segu                   | inda marca                                                 | Terceira marca |              |                                             |
|                                      | marca1                               | m                      | arca2                                                      | marca3         |              |                                             |

Figura 18 - Parâmetros da solicitação

#### **Importante!**

O preenchimento adequado destes campos é muito importante, tendo em vista que resumirão o objeto da solicitação de autorização da pessoa jurídica interessada e servirão como base para integração do módulo de autorização com os demais, em especial com o responsável pela recepção de dados estruturados.

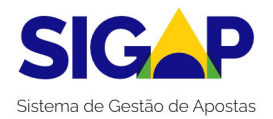

### **Envio de Documentos**

Após concluir a edição dos parâmetros da solicitação, o próximo passo é adicionar os documentos necessários para análise da SPA/MF.

Para isso, na guia "Documentos" da respectiva solicitação, clique em "Adicionar Documento", conforme mostrado na Figura 19.

| ſ                                    | Definir paràmetros |                   |               | Anexar documentos    |               |                   |                   | Enviar para anális | e                                          |
|--------------------------------------|--------------------|-------------------|---------------|----------------------|---------------|-------------------|-------------------|--------------------|--------------------------------------------|
| × Solicitação: 7<br>Em Cadastramento |                    |                   |               |                      |               |                   |                   |                    |                                            |
| 🎽 Visão Geral                        | Documentos         |                   |               |                      |               |                   |                   |                    | Q 🏯 🛼                                      |
| Documentos                           | Fase 0             | Lote 0            | Anexado por 🗘 | Tipo do<br>documento | entificador 🗘 | Nome do Arquivo 🗘 | Data/Hora Carga 🇘 | Anulado 0          | Ações 0                                    |
| Histórico                            | A Nenhum doo       | umento encontrado |               |                      |               |                   |                   |                    |                                            |
|                                      |                    |                   |               |                      |               |                   |                   |                    | Adicionar Documento<br>Baixar Selecionados |

Figura 19 - Adicionar documento

Na nova janela "Documento", preencha o campo obrigatório "**Tipo de Documento**" e selecione o tipo do documento desejado, conforme demonstrado na Figura 20.

| Arquivo (Obrig | atório)                    |      |         |
|----------------|----------------------------|------|---------|
| 1 Selecion     | ar Arquivo                 |      |         |
| lipo Document  | o (Obrigatório)            | <br> | <br>    |
| Q              |                            |      | $\odot$ |
| Requerimente   | ) de autorização - Anexo I |      | Â       |
| Formulário de  | identificação - Anexo II   |      |         |
| Formulário ca  | dastral (PJ) - Anexo III   |      |         |
|                |                            |      |         |

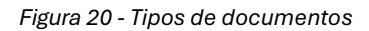

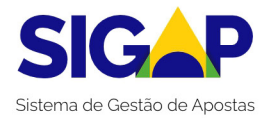

Para selecionar o arquivo a ser inserido no sistema, clique no campo "**Selecionar Arquivo**". Uma nova janela será aberta, permitindo que você navegue pelos arquivos do seu computador. Escolha o arquivo que deseja anexar e confirme a seleção para que ele seja anexado à sua solicitação. Certifique-se de que o documento corresponde ao tipo de documento selecionado.

| Documento                                                                                                    |     |
|----------------------------------------------------------------------------------------------------|-----|
| Arquivo (Obrigatório)                                                                                            |     |
| 🔹 Selecionar Arquivo                                                                                             |     |
| 74<br>                                                                                                    |     |
| Tipo Documento (Obrigatório)<br>Q Requerimento de autorização - Anexo I                                          | × ~ |
| Tipo Documento (Obrigatório)<br>Q Requerimento de autorização - Anexo I<br>Requerimento de autorização - Anexo I | ×   |

Figura 20 - Seleção de arquivo

Verifique se o arquivo correto está listado abaixo da caixa de seleção e clique no botão "**Salvar**", localizado no canto direito da tela. Isso garantirá que o documento seja anexado corretamente à sua solicitação.

| Arquivo (Obrigatório)                   |          |     |   |
|-----------------------------------------|----------|-----|---|
| 2. Selecionar Arquivo                   |          |     |   |
| Manual_SEI_1608.pdf                     | 7.2 MB 🥤 |     |   |
| Tipo Documento (Obrigatório)            |          |     |   |
| Q Requerimento de autorização - Anexo I |          | × ~ |   |
| Requerimento de autorização - Anexo I   |          |     | _ |

Figura 21 - Identificação do arquivo selecionado

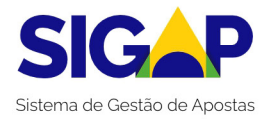

Após o carregamento do arquivo no sistema, a tela da solicitação exibirá o arquivo inserido com sucesso. Este mesmo procedimento deverá ser repetido para toda a documentação exigida pela SPA/MF.

| Definir p                                          | paràmetros                                     |                | Anexa                       | documentos                                                         |                 |                                              | Enviar para analis                    | ø                                   |
|----------------------------------------------------|------------------------------------------------|----------------|-----------------------------|--------------------------------------------------------------------|-----------------|----------------------------------------------|---------------------------------------|-------------------------------------|
| Solicitação: 1<br>Em Cadastramento     Visão Genal | Documentos                                     |                |                             |                                                                    |                 |                                              |                                       | ् ≊ ⊾                               |
| Documentos     Droregas/Pendências     Historico   | Fase :     Analise Documental                  | Lote :<br>1    | Anexado por 0<br>Requerente | Tipo do o<br>documento o<br>Requerimento de<br>autorização - Anexo | Identificador : | Nome do Arquivo 1<br>Manual_SEL_1608.pd<br>f | Data/Hora Carga 0<br>17/06/2024 10:07 | Ações :<br>Ø 🗑                      |
|                                                    | Exibit: Q 10 V<br>Estatolicas Filmos inical. 1 | 1-1 de 1 itens |                             | 1                                                                  |                 |                                              | Pagina Q 1                            | Sicionar Documento     Baixar Todos |

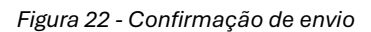

Cada documento inserido no sistema possui alguns parâmetros vinculados a ele, como:

- **Fase**: identifica em qual fase do processo de solicitação o documento foi inserido, como "Em cadastramento", "Análise Documental" e "Com pendências";
- Lote: identifica o número sequencial do lote no qual o documento foi inserido. Para cada fase do processo de solicitação, será criado um lote específico, diferenciando as fases nas quais a documentação foi inserida;
- Anexado por: identifica se o documento foi inserido pelo requerente ou pelo regulador;
- Tipo de documento: identifica o tipo de documento inserido;
- Identificador: identificador único do documento dentro do sistema;
- Nome do arquivo: nome do arquivo que foi inserido no sistema;
- Data/hora carga: a data e a hora em que o documento foi inserido no sistema;
- Ações: identifica as ações permitidas relacionadas àquele documento na atual fase.

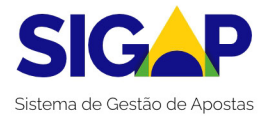

### **Enviar para Análise**

Após a inclusão de todos os documentos necessários, a solicitação deve ser encaminhada à SPA/MF para início do processo de análise.

Para realizar o envio, clique na opção "**Enviar para Análise**" ou na opção "**Entregas/Pendências**", conforme demonstrado na Figura 23.

| Documento inserido                                 | o com sucesso!                 |               |                                                                  |                                         |                                                 |
|----------------------------------------------------|--------------------------------|---------------|------------------------------------------------------------------|-----------------------------------------|-------------------------------------------------|
| N > Solictação                                     | Definir paràmetros             | knexar<br>    | documentos                                                       |                                         | Enviar para anàlise                             |
| Solicitação: 1<br>Em Cadastramento     Visão Geral | Documentos                     |               |                                                                  |                                         | Q 🛎 🖻                                           |
| Documentos           Entregas/Pendências           | Fese: Lote: Analise Documental | Anexado por C | Tipo do i Identificador :<br>documento<br>Requerimento de RECO01 | Nome do Arquivo :<br>Manual_SEL_1608.pd | Deta/Hora Carga : Ações :<br>17/06/2024 10 07 @ |
| Historico                                          | Exibir: Q 10 🗸 Isi de 1 ilens  |               | autorização - Anexo<br>I                                         | r                                       | Pagina Q1 🗸 < >                                 |

Figura 23 - Envio de documentação

Na tela "Entregas/Pendências", será possível adicionar um texto à SPA/MF, que será enviado junto com o a solicitação. Após inserir o texto, clique em "Salvar" e, em seguida, em "Enviar Solicitação para Análise", conforme demonstrado na Figura 24.

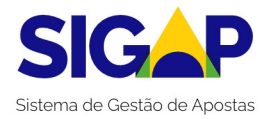

| -                                    | om sucesso!                               |                     |
|--------------------------------------|-------------------------------------------|---------------------|
| > Solicitação                        |                                           |                     |
| D                                    | finir parámetros Anexar documentos        | Enviar para análise |
|                                      | ( <b>9</b> ( <b>9</b>                     | •                   |
|                                      |                                           |                     |
| × Solicitação: 1<br>Em Cadastramento | -                                         |                     |
| Visão Geral                          | Entregas/Pendéncias                       |                     |
| Documentos                           | Nova Mensagem ao Regulador                |                     |
| El Entregas/Pendências               | Mensagem                                  |                     |
| Histórico                            | 8 Z ⊻ ↔ ↔ ₩ E 至 3 E i = Heading + A A → - |                     |
|                                      | Envio de solicitação                      |                     |
|                                      |                                           |                     |
|                                      |                                           |                     |

Figura 24 - Tela de mensagem e envio de documentação

Será exibida uma janela de confirmação, na qual o usuário deverá confirmar o envio da solicitação para análise da SPA/MF, conforme demonstrado na Figura 25.

| Confirmação                                   |
|-----------------------------------------------|
| Confirma o envio da solicitação para análise? |
| Não Sim                                       |

Figura 25 - Confirmação de envio de documentação

Após a confirmação, será exibida uma mensagem na página inicial da Lista de Solicitações de que a solicitação foi enviada para análise, conforme a Figura 26.

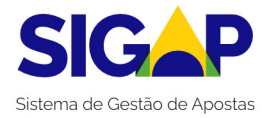

| ■ SIGAP                       |                                         |                                |                    |                   |                            |         | ~ 0   |
|-------------------------------|-----------------------------------------|--------------------------------|--------------------|-------------------|----------------------------|---------|-------|
| Solicitação enviada para ar   | nálise.                                 |                                |                    |                   |                            |         |       |
| 🗌 > Lista de Solicitações     |                                         |                                |                    |                   |                            |         |       |
| Lista de Solicitaçõ           | es                                      |                                |                    |                   |                            |         |       |
| Impresa                       |                                         |                                |                    |                   |                            |         |       |
| Q 07396893000185   RESOL TRAN | SPORTES LTDA                            |                                |                    |                   |                            |         |       |
| Parâmetros de Pesquisa        |                                         |                                |                    |                   |                            |         |       |
| Número de referência          | Número da solicitação                   | Tipo da solicitação            |                    | Situação da       | solicitação                |         |       |
| Número da operação            | Situação da operação                    | Q                              |                    | ▼ Q               |                            |         | ~     |
|                               | Q v                                     |                                |                    |                   |                            |         |       |
|                               |                                         |                                |                    |                   |                            | Consul  | tar Q |
| ista de Solicitações          |                                         |                                |                    |                   |                            |         | Q 2 8 |
| Número de referência 1 Número | ro da solicitação 🗄 Tipo da solicitação | io : Situação da solicitação : | Data da situação 🗄 | Número da operaçã | o : Situação da operação : | Ações : |       |
| 1 0001/                       | 2024 Autorização para<br>de AQE         | Operação Em Análise            | 17/06/2024 10:09   |                   |                            | 0       |       |
|                               |                                         |                                |                    |                   |                            |         |       |

Figura 26 - Confirmação de envio com sucesso

Concluídos esses passos, a solicitação terá sido enviada para análise da SPA/MF e constará da lista de solicitações da pessoa jurídica interessada, com os seguintes parâmetros:

• Número de referência: número de criação do rascunho da solicitação;

**Número da solicitação:** número de acompanhamento da solicitação enviada para análise da SPA/MF;

- **Tipo de solicitação:** identifica qual é o tipo de solicitação. Atualmente, a única opção disponível é "Autorização para Operação de AQF";
- Situação da solicitação: identifica qual é a situação atual da solicitação, para acompanhamento;
- Data da situação: data em que a solicitação passou para a situação atual;
- Número da operação: número referente à operação, quando da autorização concedida pela SPA/MF ao final do processo;
- Situação da operação: identifica a situação vigente da operação;
- Ações: identifica as ações permitidas relacionadas àquele documento na atual fase.

Uma vez submetidas as solicitações, o requerente deverá aguardar a notificação da SPA/MF por meio do SIGAP, observadas as disposições da Portaria SPA/MF nº 827, de 2024.

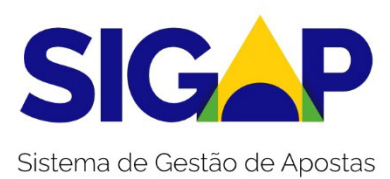

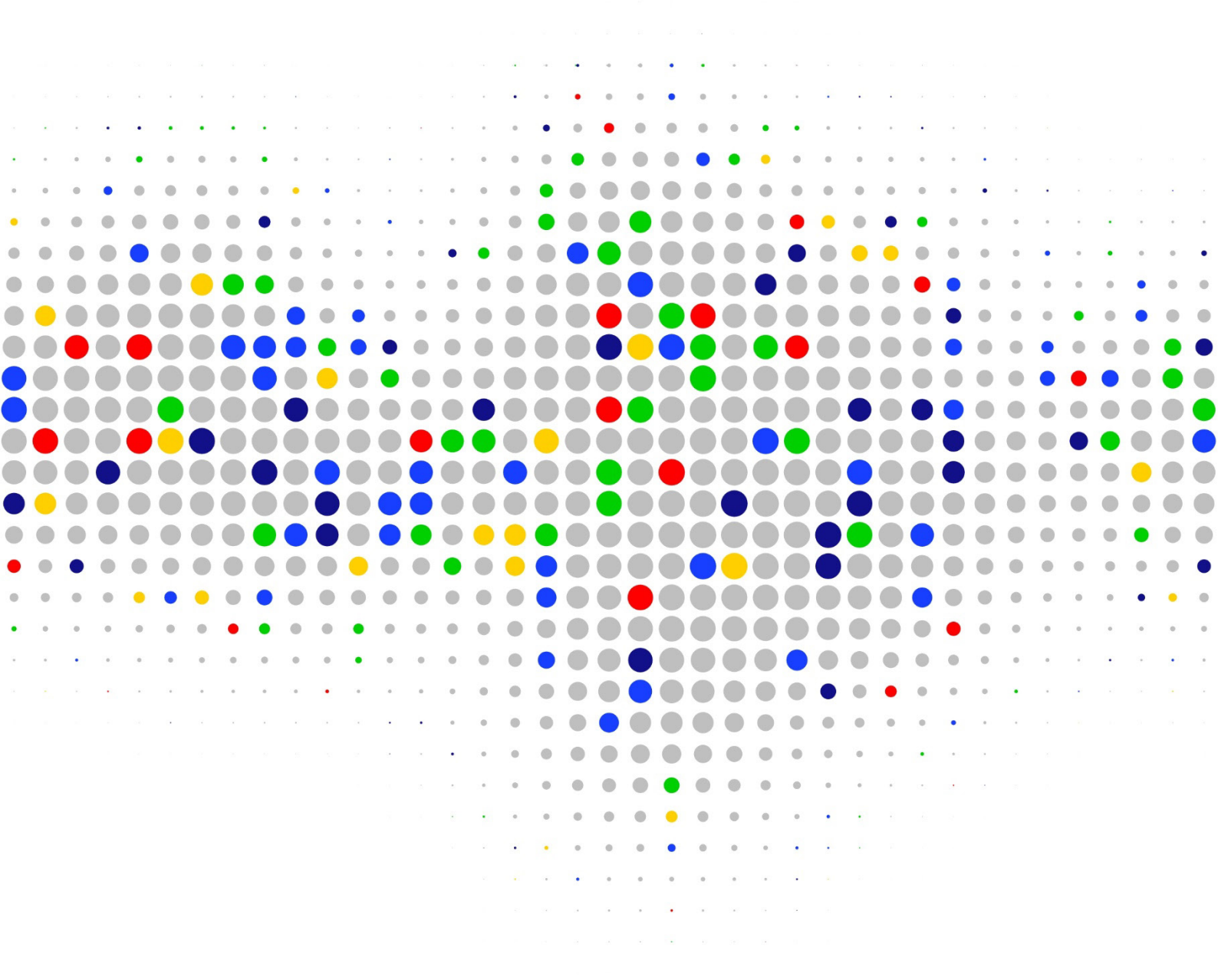

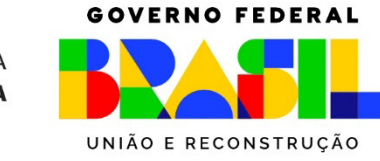

MINISTÉRIO DA FAZENDA